# HOW TO CORRECT STUDENT ePAF ERRORS

#### 1. Annual Salary

| Approval<br>Type | Error | Errors and Warnings Information                                             |
|------------------|-------|-----------------------------------------------------------------------------|
| START            | ERROR | *ERROR* Rate times factor times hours per pay does not equal annual salary. |
| START            | ERROR | *ERROR* Rate times factor times hours per pay does not equal annual salary. |

There are two ways to correct this error.

- 1) Take out the amount that is in Annual Salary.
  - Enter a comment to specify the amount there.
  - If there are no blank box for you to state your comment, choose *Record/Insert* (from the horizontal menu on top that starts with "*File*").
  - Save.
  - Submit transaction.

|                                                            | Default Earnings                                                                               | Job Labor Distribution Routing C                                                                                                    | Other Information and Comments                                                                                                    |
|------------------------------------------------------------|------------------------------------------------------------------------------------------------|----------------------------------------------------------------------------------------------------|----------------------------------------------------------------------------------------------------|
| Applied<br>Status                                          | Field Name                                                                                     | Current Value                                                                                                    | New Value                                                                                                    |
| P Jobs Effect                                              | tive Date*                                                                                     |                                                                                                    | 01-MAR-2018                                                                                                    |
| P Job Status                                               |                                                                                                |                                                                                                    |                                                                                                    |
| P Title*                                                   |                                                                                                |                                                                                                    | Student Clerical Aid                                                                                                    |
| P Step                                                     |                                                                                                |                                                                                                    |                                                                                                    |
| P Job Chang                                                | e Reason                                                                                       |                                                                                                    | 00013                                                                                                    |
| P Factor*                                                  |                                                                                                |                                                                                                    | 6                                                                                                    |
| P Pays*                                                    |                                                                                                |                                                                                                    | 6                                                                                                    |
| P Hours per I                                              | Pay                                                                                            |                                                                                                    |                                                                                                    |
| P Regular Ra                                               | ite*                                                                                           |                                                                                                    | 10                                                                                                    |
| P Annual Sala                                              | ary                                                                                            |                                                                                                    |                                                                                                    |
| Transaction                                                | Default Earnings                                                                               | Job Labor Distribution Routing C                                                                                                    | Other Information and Comments                                                                                                    |
| Transaction<br>Created Date:<br>Originator ID:             | Default Earnings<br>02-FEB-2018<br>PTTA                                                        | Job Labor Distribution Routing C Submitted Date: Submitter ID:                                                                                                    | Application Date:                                                                                                    |
| Transaction<br>Created Date:<br>Originator ID:<br>Comment: | Default Earnings 02-FEB-2018 PTTA THE FUNDING ON THIS THE ENTERED ON THE LABOR THE NEW FUNDING | Job Labor Distribution Routing Submitted Date: Submitter ID: Submitter ID: Submitter I | Other Information and Comments         Application Date:         Applied to Database By:         ODE         OF         Date and Time:         02-FEB-2018 12:14:04         Made By: |

- 2) Recalculate the Annual Salary amount to the exact decimal point.
  - Take the Annual Salary amount (\$2000) ÷ Regular Rate (10/hr) ÷ Factor (6) = 33.333333
  - Cut the result down to 2 decimal places (33.33) x Regular Rate (10/hr) x Factor (6) = 1999.8
  - Replace the Annual Salary of 2000 with 1999.8
  - Save.
  - Submit transaction.

| pplie<br>Statu: | ed<br>s Fi          | eld Name | Current Value |        | New Value            |  |
|-----------------|---------------------|----------|---------------|--------|----------------------|--|
| Р               | Jobs Effective Date | *        |               |        | 01-MAR-2018          |  |
| Ρ               | Job Status          |          |               |        | A                    |  |
| Ρ               | Title*              |          |               |        | Student Clerical Aid |  |
| Ρ               | Step                |          |               |        | 0                    |  |
| Ρ               | Job Change Reaso    | n        |               |        | 00013                |  |
| Ρ               | Factor*             |          |               |        | 6                    |  |
| Р               | Pays*               |          |               |        | 6                    |  |
| Ρ               | Hours per Pay       |          |               |        | -                    |  |
| Р               | Regular Rate*       |          |               |        | 10                   |  |
| P               | Annual Salary       |          |               | $\sim$ | 1999.8               |  |

### 2. Primary Job

| Approval<br>Type | Error<br>Type | Errors and Warnings Information                  |
|------------------|---------------|--------------------------------------------------|
| START            | ERROR         | *ERROR* This employee already has a primary job. |
|                  |               |                                                  |

This student has another primary job that is active. Contact the HR-Student Compensation Analyst at ext. 5738. S/he will check to make sure that the student does not have an active Federal Work-Study job. S/he will work with you to clear the error as deemed appropriate.

### 3. Job Begin Date

| Approval | Error |                                                                     |
|----------|-------|---------------------------------------------------------------------|
| Туре     | Туре  | Errors and Warnings Information                                     |
| START    | ERROR | *ERROR* Begin Date must equal the first Jobs Detail Effective Date. |

The student has had a job with this Position number before. Therefore, the *Job Begin Date* must match the date that is on the *Current Value* column. There are two ways to correct this error.

- 1) Input the date that is presently on the *Current Value* column.
  - Save.
  - Submit transaction.

| Transa            | action Default Earnings | Job Labor Distribution | Routing       | Other Information and Commer | nts       |   |
|-------------------|-------------------------|------------------------|---------------|------------------------------|-----------|---|
| Applied<br>Status | Field Name              |                        | Current Value |                              | New Value |   |
| PJ                | ob Begin Date           | 07-SEP-2015            |               | 07-SEP-2015                  |           | 1 |
| PC                | Contract Type*          | P                      |               |                              |           |   |
| ΡJ                | obs Effective Date*     | 23-JAN-2017            |               | 23-JAN-2017                  |           |   |

- 2) Take out *Job Begin Date* and leave it blank.
  - Save.
  - Submit transaction.

| Trar             | nsaction         | Default Earnings | Job Labor Distribution | Routing       | Other Information | n and Comments |           |               |
|------------------|------------------|------------------|------------------------|---------------|-------------------|----------------|-----------|---------------|
| Applie<br>Status | ed<br>S          | Field Name       |                        | Current Value | $\overline{}$     |                | New Value | $\overline{}$ |
| Р                | Job Begin Date   |                  | 07-SEP-2015            |               |                   |                |           |               |
| P                | Contract Type*   |                  |                        |               |                   |                |           |               |
| P                | Jobs Effective [ | Date*            | 23-JAN-2017            |               |                   | 23-JAN-2017    |           |               |

## 4. Job Effective Date

| Approval<br>Type | Error<br>Type | Errors and Warnings Information                                       |
|------------------|---------------|-----------------------------------------------------------------------|
| START            | ERROR         | *ERROR* Effective must be greater than Last Paid Date of 25-MAR-2017. |

Because the student has had a job with this position before (i.e. Approval Category = rehire) and was paid for the Pay Period ending date that's being specified on the *Last Paid Date*, the student cannot have a start date that is on or before the *Last Paid Date*. To correct the error,

- Change the Effective Date to the day after the *Last Paid Date*.
- Save.
- Submit transaction.

| Pending Change                                                | Proxy For:                   |                               |                          |                  |                                         |
|---------------------------------------------------------------|------------------------------|-------------------------------|--------------------------|------------------|-----------------------------------------|
| c .                                                           | 900                          |                               |                          | Generate ID:     |                                         |
| ansaction:                                                    | 47791                        | Waiting                       |                          | Query Date:      | 23-JAN-2017 Last Paid Date: 25-MAR-2017 |
| proval Category:                                              | NWHIRE                       | Student New Hire              |                          | Position:        | XE9737 TITLE III GRADUATE 2016-17       |
| proval Type:                                                  | START                        | Student Job Start Date Record | đ                        | Suffix:          | 00 💌                                    |
| Transaction                                                   | Default Earnings             | Job Labor Distribution        | Routing                  | Other Informatic | on and Comments                         |
| Transaction<br>pplied<br>tatus Fi                             | Default Earnings<br>eld Name | Job Labor Distribution        | Routing<br>Current Value | Other Informatio | on and Comments                         |
| Transaction<br>pplied<br>tatus Fi                             | Default Earnings<br>eld Name | Job Labor Distribution        | Routing<br>Current Value | Other Informatio | on and Comments New Value               |
| Transaction pplied tatus Fi P Job Begin Date P Contract Type* | Default Earnings<br>eld Name | Job Labor Distribution        | Routing Current Value    | Other Informatio | on and Comments                         |